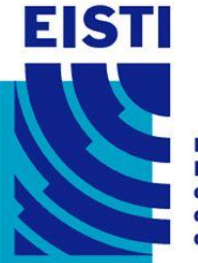

1 3 0 0 0

1.0

Ecole Internationale des Sciences du Traitement de l'Information

# DOSI

1010

0-0-0-0-0-0-

0\_0

001.0

# Remise des portables ing1 2012

•

En attendant vos camarades...

- Règles très simples
  - 1 Personne par table (2 places)
  - Le carton reste fermé sur la table
    - Scotch découpé, mais carton fermé
  - Les feuilles d'attribution du portable et de login restent sur la table à coté du carton
  - Le reste est par terre sous la table
  - Les allées sont à garder libres
  - Contrôle ASSET/SN carton <-> feuille
  - Rangement : la salle doit être aussi propre qu'à votre entrée !

# unde bie brind is i fift finde af thi

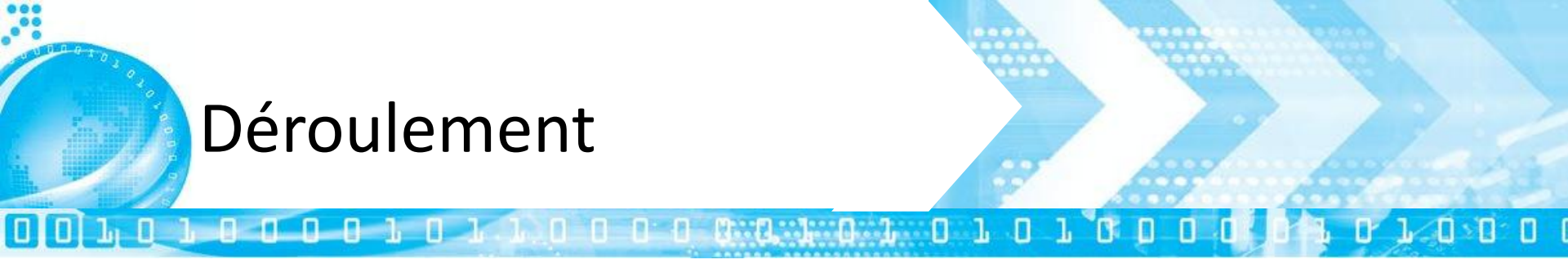

- Durée prévue 2H-2H30
  - Explications générales
  - Déballage du matériel et tests (avec méthode)
  - Configurations logicielles
  - Configuration du VPN
  - Questions
  - Rangement salle
  - Libération

# Présentation équipe

- Membres CCR Cergy
  - Rémi Proteau

- Jean Henri Ratovonar
- Cyril Gilly

#### Contacts

1, 0 0

- TG020 CCR : ce bâtiment, première porte à droite en entrant
- 08H30-12H & 13H30-18H00 du lundi au vendredi (17H le vendredi) hors vacances
- Tel : +33 1 34 25 10 32
- http://glpi.eisti.fr
- Courriel : admins-cergy@eisti.fr

#### unde in blind i f fit fielde fit

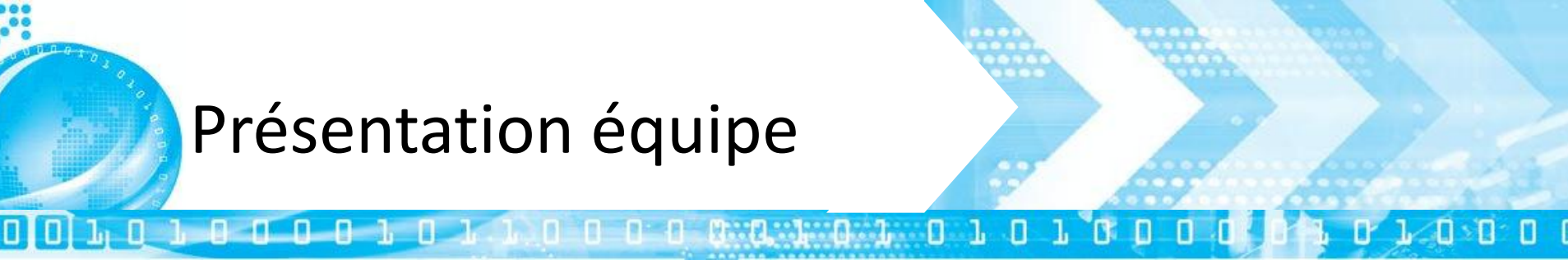

- Membres CCR Pau
  - Alexandre Angel
- Contacts
  - Bureau GY...
  - Tél : +33 5 590 590 68
  - http://glpi.eisti.fr/
  - Courriel : admins-pau@eisti.fr

#### unde sie beine is i fit fielde fit

# **Présentation Générale**

#### • Prêt

- Le PC appartient à l'école
- Droits des membres du CCR pour contrôler l'utilisation du matériel
- Respect du droit des logiciels

- Restitution en fin de scolarité (y compris exclusion) ou sur demande de la direction
- Tout ce qui manque, ou est détérioré (y compris les documentations), est facturé au prix du remplacement à neuf
- Licences logicielles
- Prix de remplacement : 1200€ (= prix de la doc seule)

### unte sie sonne is i fist fiction i fit

# **Présentation Générale**

#### Assurance

- Pas d'assurance de la part de l'école
- Vérifier votre responsabilité civile
- Bris d'écran (cout : ~650€)
- Votre responsabilité pleine et entière
- Pensez à :
  - Câbles de sécurité
  - PC volés sur plage arrière de voiture, chez mémé,...
  - PC qui trainent au foyer, couloirs, ...
  - Attention au parc de la préfecture

# unde bie blieft i de Mitt fielde af Mit

# **Présentation Générale**

- Garantie (détails dans la doc)
  - 4 ans
  - J+1 sur site dans le monde
  - Batterie garantie 1 an
  - Ne couvre pas la casse
  - Passer au CCR avant 16H (validation et appel)
  - Dépannage le lendemain
  - En stage ou à l'étranger
    - Le mieux : passer physiquement au CCR
    - Téléphone
    - GLPI

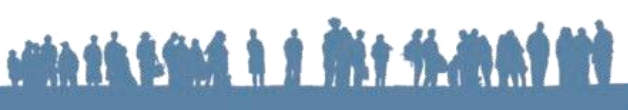

# Présentation générale

- Mail
  - Adresse courriel officielle et unique:

#### prenom.nom@eisti.fr

- http://mail.eisti.eu
- Annuaire et auto-complétion des adresses
- Listes de diffusion

#### Avantages

- MSDNAA : licences individuelles pour logiciels Microsoft<sup>®</sup>
- Services Google<sup>®</sup>
  - disponibles sur smartphone
  - Identifiant : login@eisti.eu

### unde sie beine is f fit fielde f fit

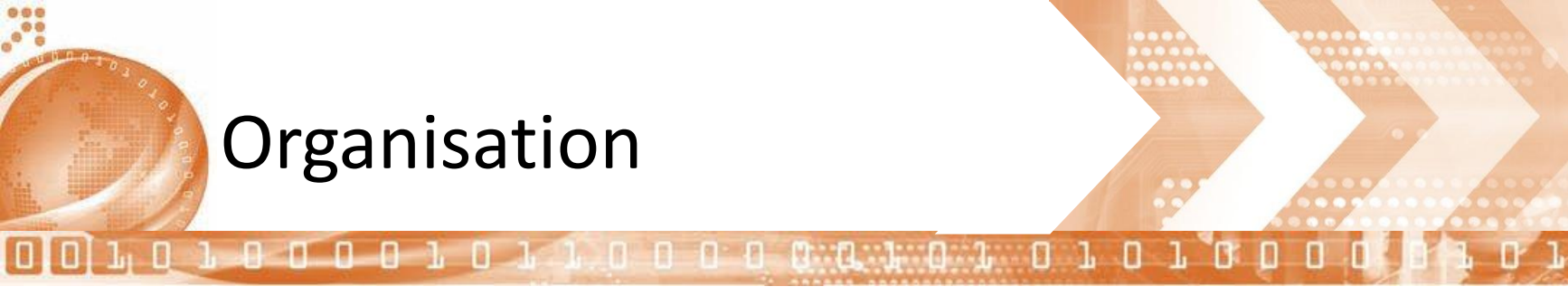

# À PARTIR DE MAINTENANT, **TOUT CE QUI SE TROUVE** DANS LES ALLÉES EST **DESTINÉ À LA POUBELLE**

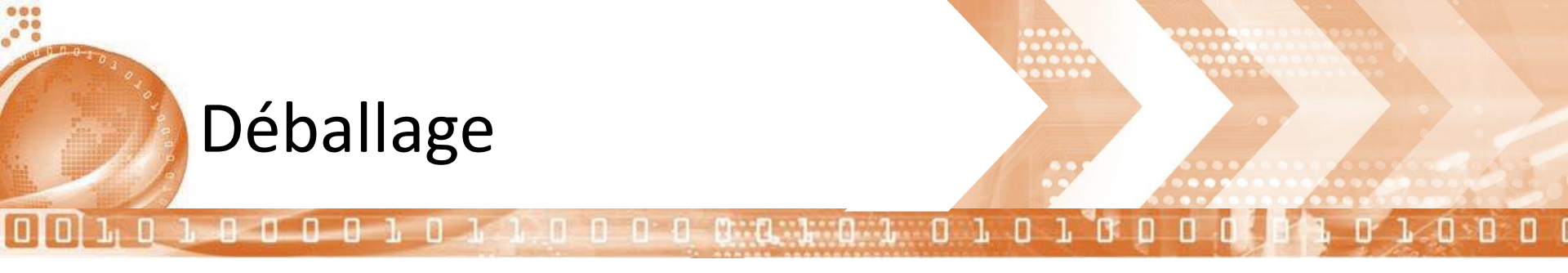

- Ouverture du carton
- Sortie de la sacoche

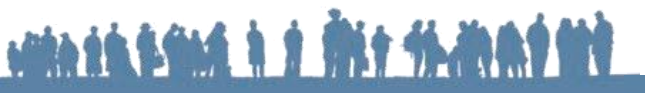

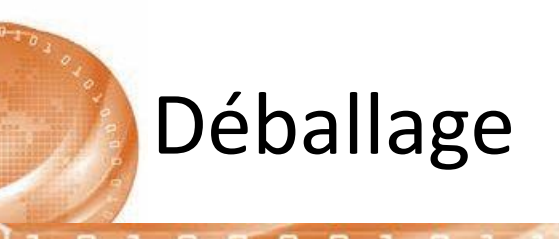

#### • Sortie de la sacoche

- Vérifier la présence de la sangle
- Vérifier état des fermetures
- Blister de la sacoche devient poubelle

### • Vérifier présence et état :

- Souris + doc (à rendre...)
- Chargeur (blister dans la poubelle)
- Câble alimentation standard pour portable ...
- Batterie posée sur la table dans son emballage

#### unde bie blieft is i fint finde als field

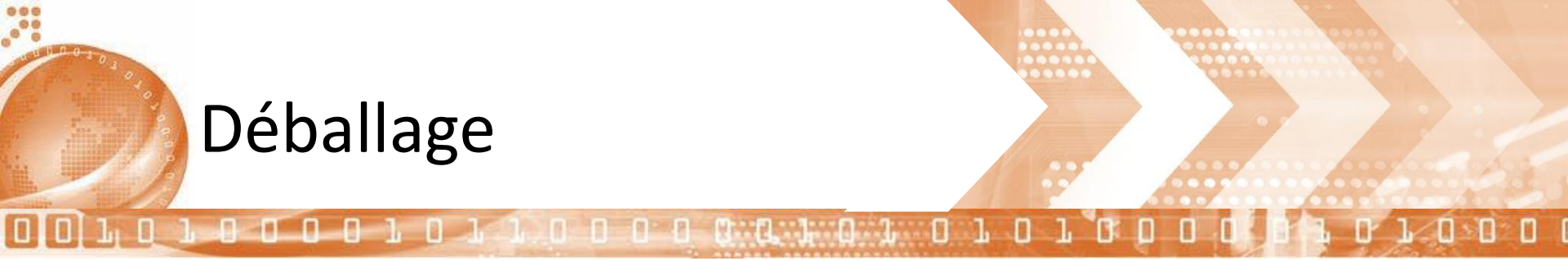

- Sortie du portable du carton
- Sortie de la doc à 1200€
- Sortie de la séparation du carton
- Pose du carton VIDE dans l'allée
- Sortie du portable du blister
- Sortie de la batterie du blister
- Blister/poubelle dans l'allée

# unde bie blieft i de filt fielde field

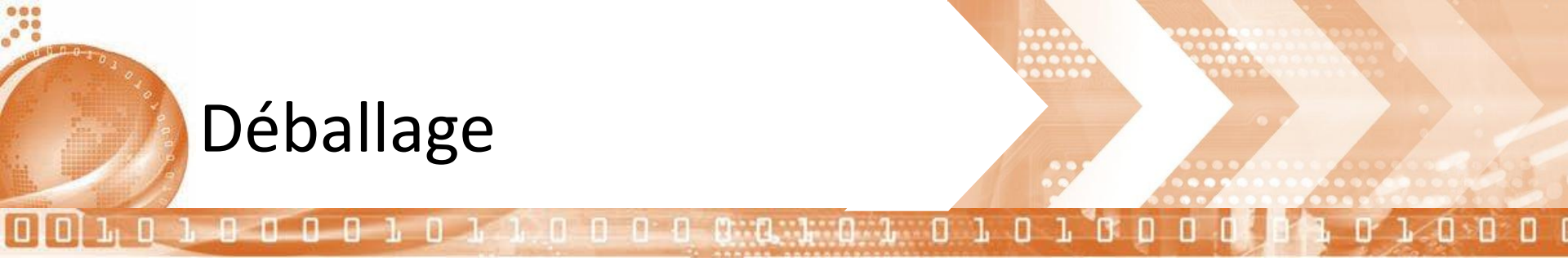

- Vérifier numéros de série (SN) et d'attribution (ASSET TAG)
- Doivent coïncider :
  - Feuille de prêt
  - Étiquette portable
  - Étiquette HP carton
  - Étiquette EISTI carton

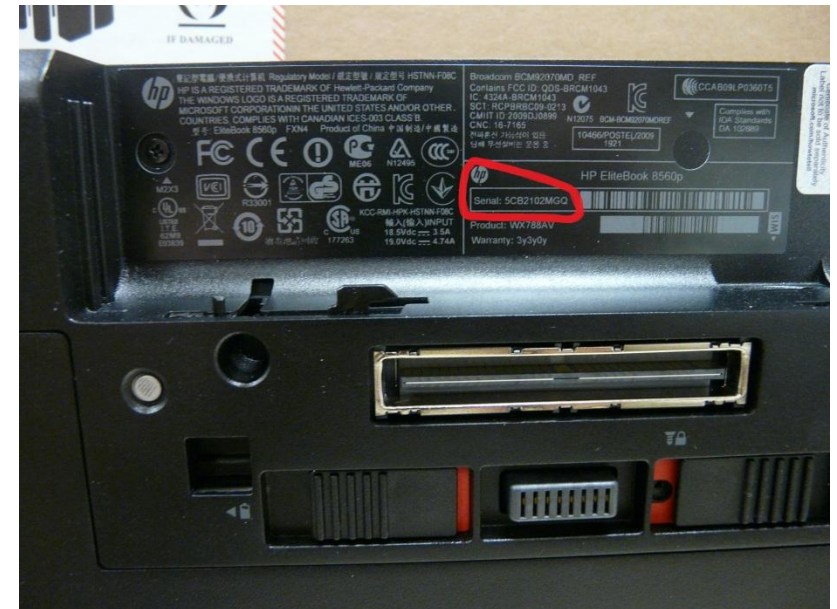

- Imprimé sur le portable, derrière la batterie (SN)

# unte sie blief is i fist fichten i fiet

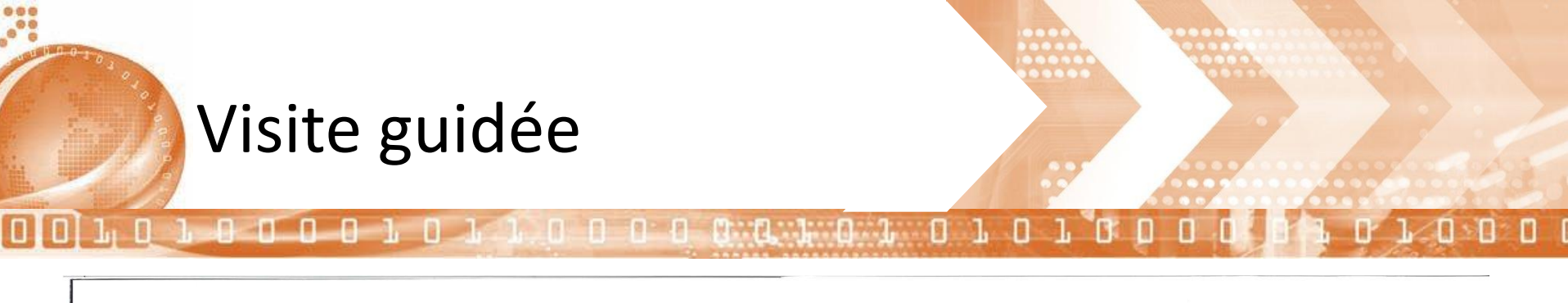

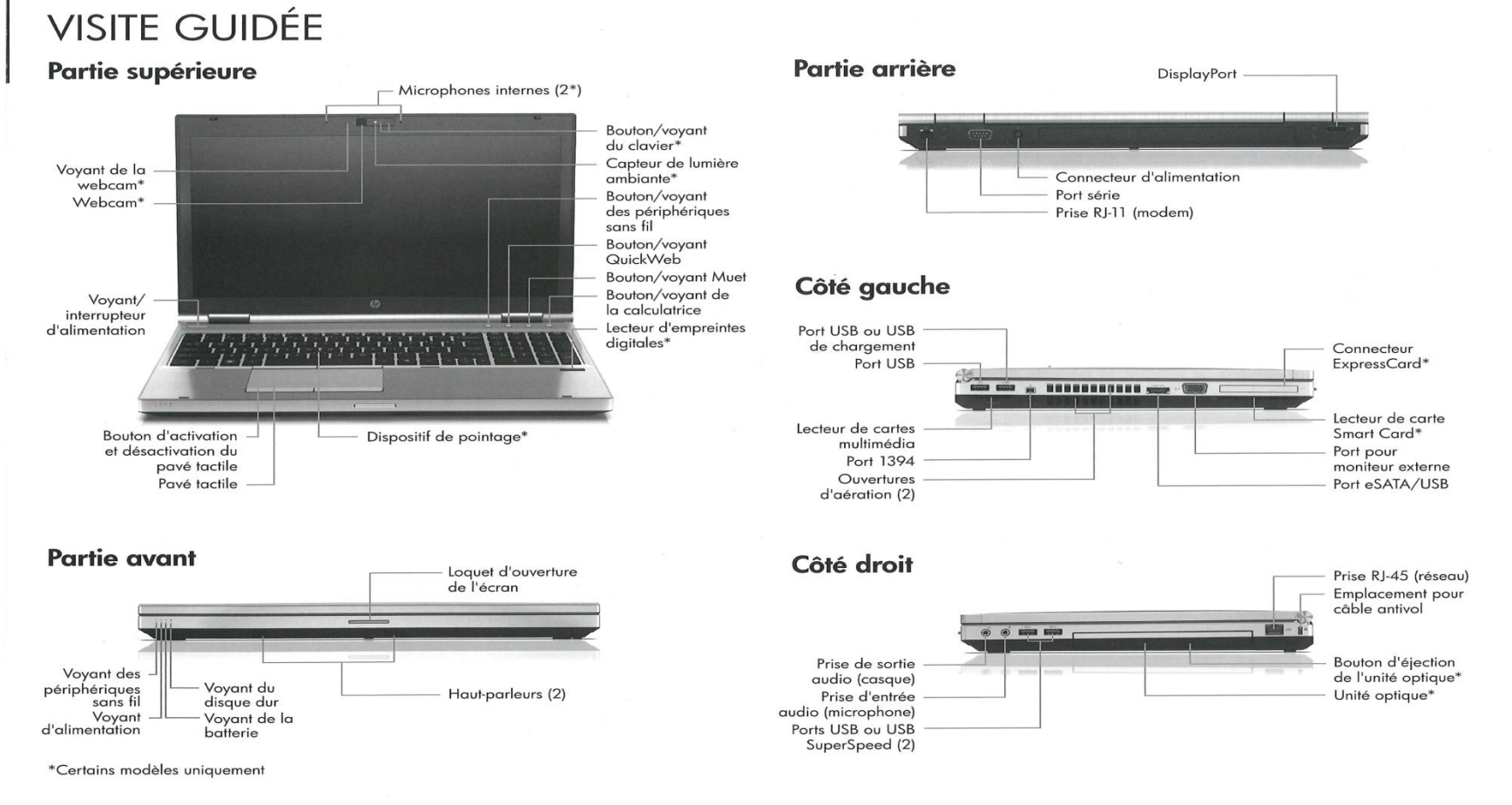

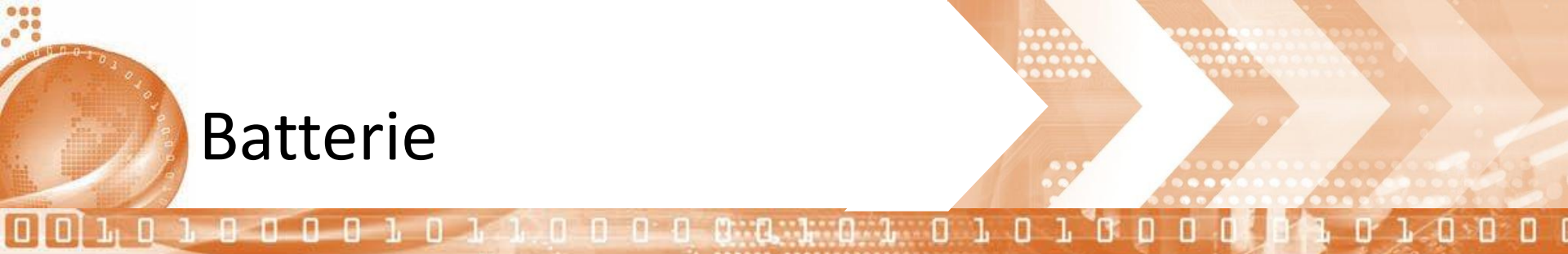

- Insérer la batterie
- Retirer la batterie
- Insérer la batterie
- Durée de vie de la batterie
  - Garantie 1 an
  - http://h10025.www1.hp.com/ewfrf/wc/document?docname=c00839201&lc=fr&cc=fr&dlc=fr&product=1101408

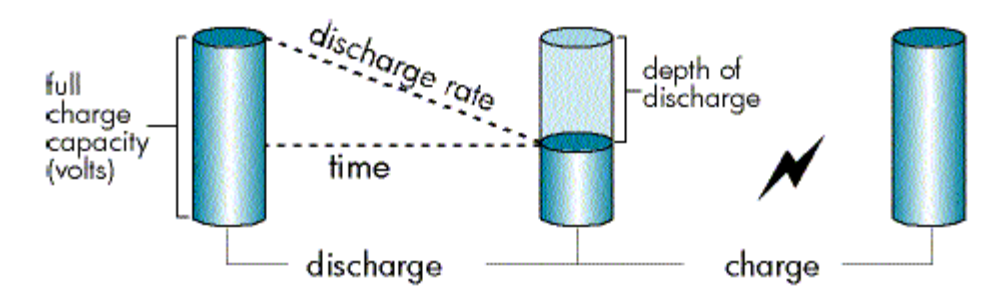

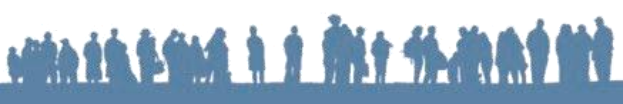

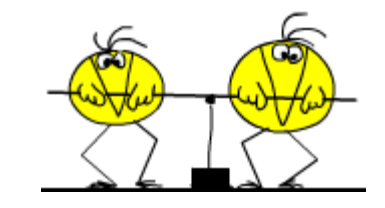

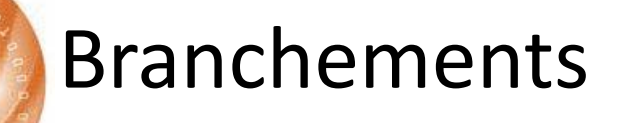

- Raccordement au réseau
  - Pas de WIFI
  - Prises Ethernet
- Raccordement au secteur
  - PC Chargeur
  - Chargeur Câble alim
  - Câble alim Prise secteur
- Ordre de démarrage inverse

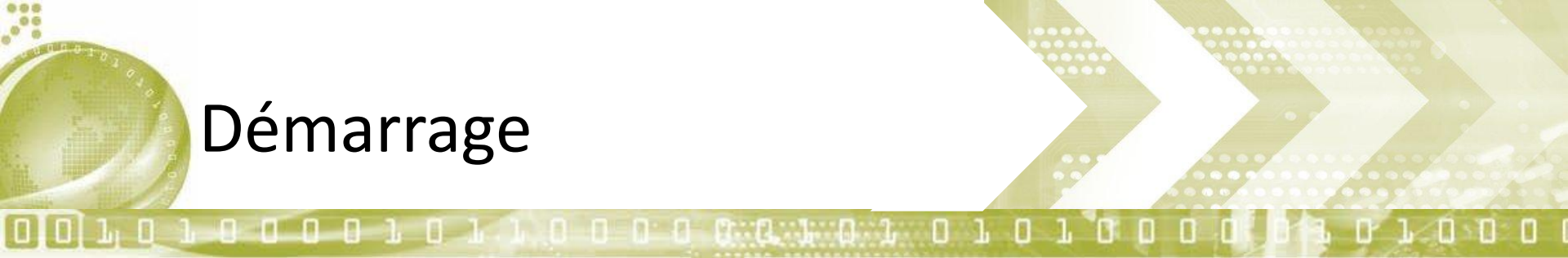

- Appuyer sur le bouton de démarrage
- Laisser démarrer

# **ON AVANCE TOUS ENSEMBLE**

• Un mot de passe à retenir pour aujourd'hui : eisti0001

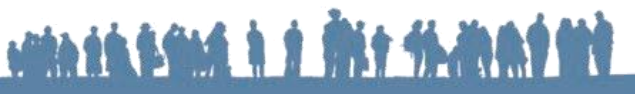

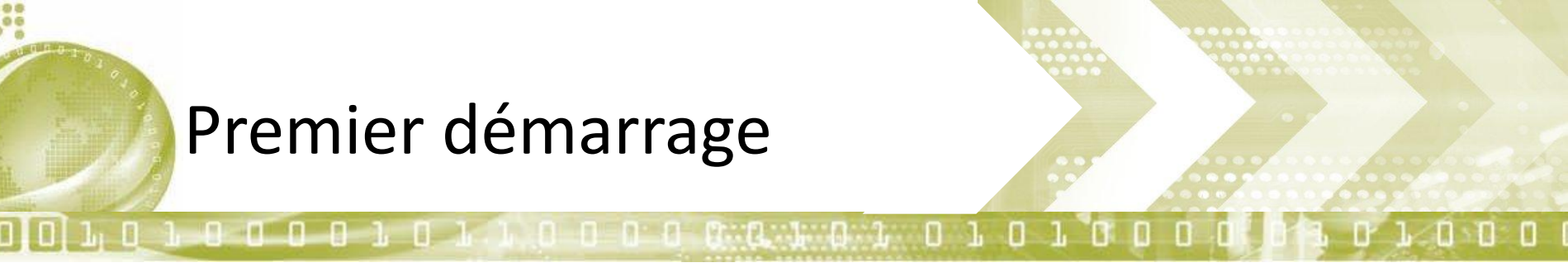

- Renommage utilisateur
  - <CTRL><ALT><F1>
  - Attention à la casse (tout en minuscules)
  - Utilisateur : root
  - Mot de passe : eisti0001
  - usermod -1 <Login> eisti
    - P.ex:usermod -1 chartonflo eisti
  - passwd : changement du mot de passe root
  - <CTRL><ALT><SUPPR> ou reboot

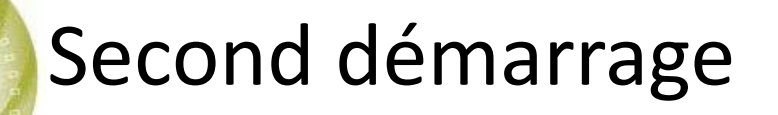

- Démarrage sous Linux
  - Ouverture de session graphique
  - Changer le mot de passe par GUI
  - Configuration du proxy
  - Génération du certificat

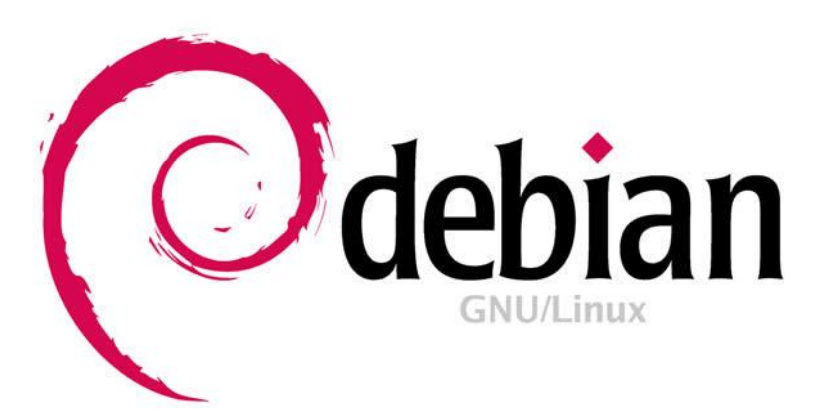

unte the filled is a first the design of the

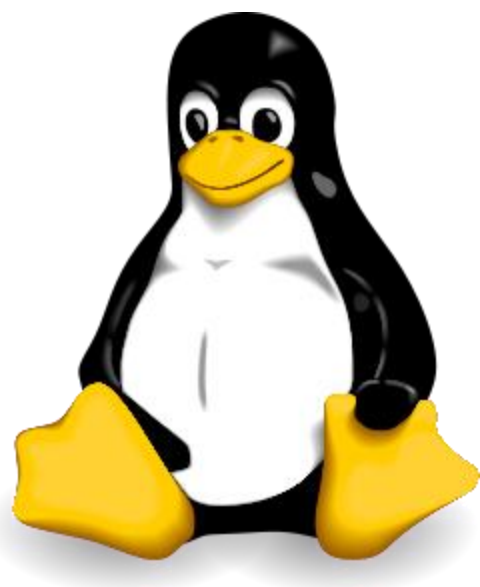

#### Linux : changer son mot de passe

000101.0000000.00

- CLI
  - passwd
- GUI
  - System
  - Preferences
  - About Me
  - Change Password ...

- Taper son nouveau mot de passe
- Authenticate
- Taper deux fois son mot de passe
- Change password
- Close

#### unde sie blief is i fier fieden i tit

#### Linux : configuration du proxy système

Π

- GUI
  - System
  - Preferences
  - Network proxy
    - Manual proxy configuration

- Use the same proxy for all protocols
- *HTTP Proxy* : proxy.cergy.eisti.fr
- *Port* : 3128
- Ignored Hosts

# unde bie blieft is i fint fiction i field

Linux : configuration du proxy système

- Dans l'onglet Ignored Hosts
  - Ignored Hosts list : vpn.eisti.fr
  - Cliquer sur Add...
  - Cliquer sur *Close*
- Gestion possible de profils pour ne pas avoir à tout retaper à chaque fois

– P.ex. : un profil EISTI Cergy, et un profil Maison

#### unde sie blief is i fier fielie als fier

#### Linux : Génération du certificat

- Applications -> Internet -> Iceweasel
- Dans la barre d'adresse : vpn.eisti.fr
- Cliquer sur « I understand the risks ... »
- Cliquer sur « Add exception »
- Cliquer sur « Confirm »
- Saisir identifiant/mot de passe
- Cliquer sur « Générer ... »
- Choisir « Save file », puis cliquer sur « OK »

# unde bie blieft is i finis finiske feit

#### Linux : Génération du certificat

- Fermer toutes les fenêtres
- Places -> Downloads
- Clic droit sur *client.p12*, choisir *Cut*
- Cliquer sur *File system*
- Double-cliquer sur *data* puis sur *EISTI-VPN-CLE-PERSONELLE*
- Clic droit sur le fond blanc, puis *Paste*

### unde bie blieft is i fint fiction i field

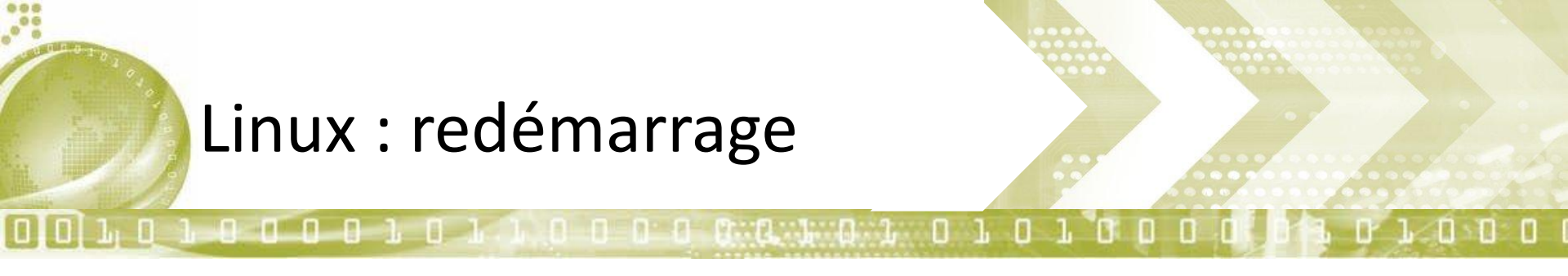

- System -> Shut Down
- Cliquer sur *Restart*
- Surveillez votre ordinateur, on redémarre sous Windows
- Au menu Debian ou Windows 7
  - Choisir avec les touches fléchées « Windows 7 loader »
  - Appuyer sur Entrée

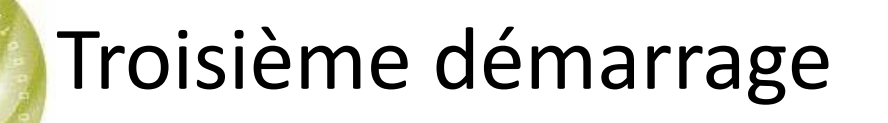

- Windows 7 x64
- Version anglaise
- Appuyer sur la touche mute
- Mot de passe : eisti0001

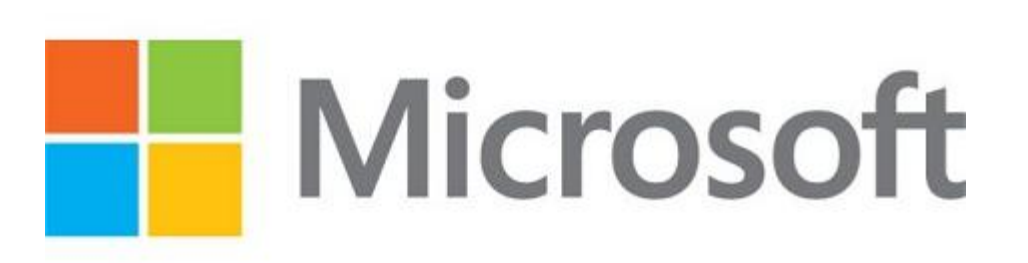

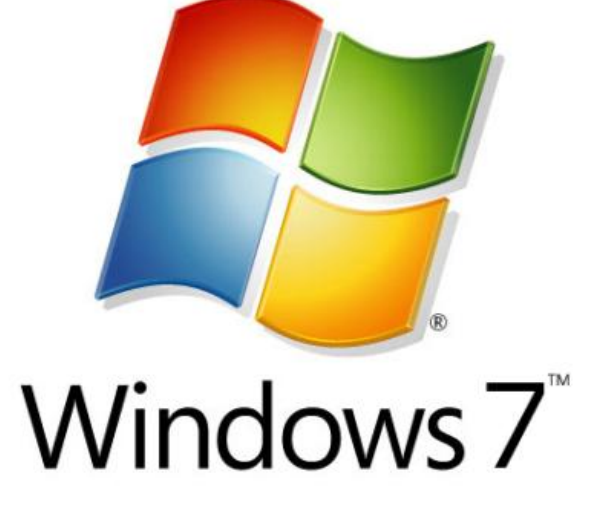

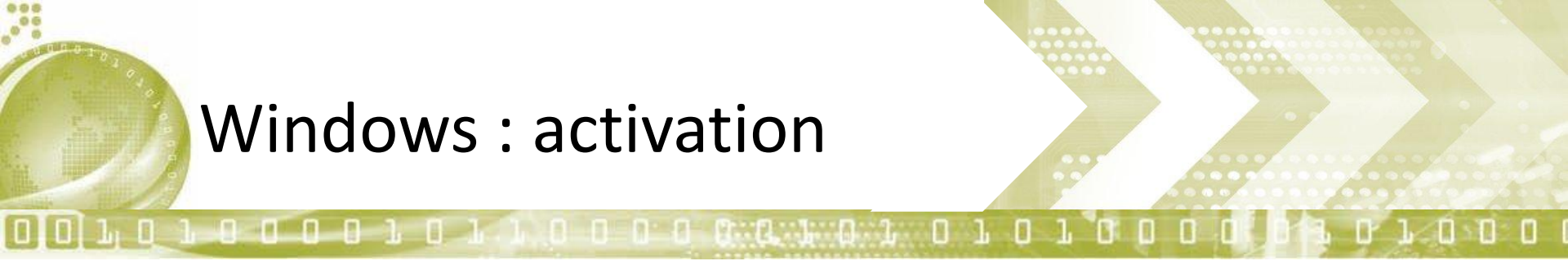

- Clic droit sur Computer, Properties
- Tout en bas, cliquer sur « 3 days until automatic activation. Activate Windows now »
- Choisir « Activate Windows Online Now »
- Laisser tourner
- Message à la fin :
  - « Activation Successfull »
  - Si autre chose, nous appeler et ne rien toucher

# unte sie suite is i fist fiction i fit

Windows : configuration proxy

- Cliquer sur le bouton démarrer :
  - Control panel
    - Cliquer sur Category (en haut à droite)
    - Choisir Small icons
  - Internet options
  - Onglet Connections
  - Bouton LAN Settings
  - Cocher « Use a proxy server for your LAN... »
  - Cliquer sur OK

# unde bie blieft i de Mits fielde af Mit

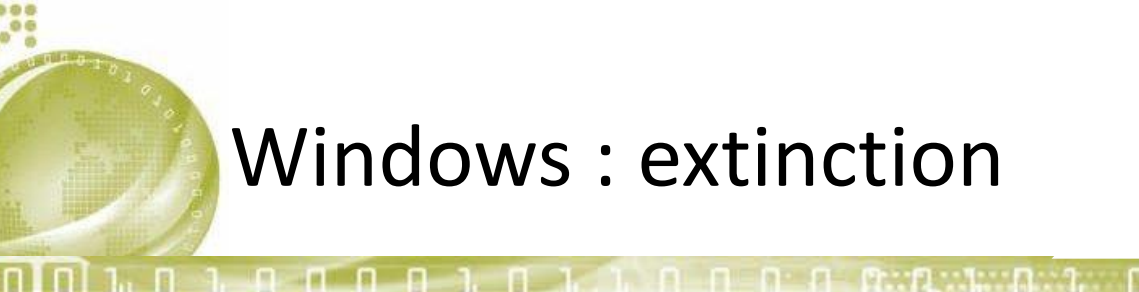

- Fermer toutes les fenêtres
- Changement du mot de passe
  - <Ctrl><Alt><Suppr>
  - Change password
- Extinction sans perdre de temps
  - Cliquer une fois sur le bureau
  - -<ALT><F4>
  - Choisir Shutdown without installing updates

Quelques liens

...

Π

| http://www.ted.com/                              | Conférences en anglais            |
|--------------------------------------------------|-----------------------------------|
| http://www.khanacademy.org/                      | cours en vidéo                    |
| http://www.thedailybeast.com/newsweek.html       | magazine américain                |
| http://www.time.com/time/                        | magazine américain                |
| http://dilbert.com/                              | humour                            |
| http://www.xkcd.com/                             | humour                            |
| http://arxiv.org/                                | articles scientifiques en anglais |
| http://www.ieee.org/index.html                   | articles scientifiques en anglais |
| http://www.acm.org/                              | articles scientifiques en anglais |
| http://www.sciencedirect.com/                    | articles scientifiques en anglais |
| http://www.techniques-ingenieur.fr/              | articles scientifiques en anglais |
| http://www.pourlascience.fr/                     | articles scientifiques en anglais |
| http://www2.lifl.fr/~delahaye/pls/               | articles scientifiques en anglais |
| http://www.nasa.gov/mission_pages/msl/index.html | site de la NASA                   |
|                                                  |                                   |

0 0 0 0 0 1 0 1

0

#### site in brind i i fit fielde i tit

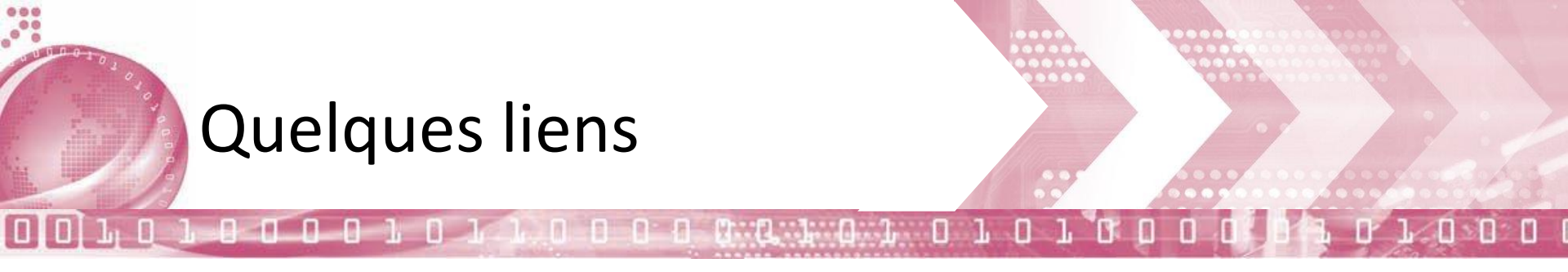

| http://www.eisti.fr                                                                                     | sans commentaire               |
|----------------------------------------------------------------------------------------------------|--------------------------------|
| http://arel.eisti.fr                                                                                    | sans commentaire               |
| http://mail.eisti.eu                                                                                    | votre email                    |
| http://glpi.eisti.fr                                                                                    | Demandes d'interventions       |
| http://www.schneider-electric.fr/sites/france/fr/produits-services/cahiers-techniques/automatismes.page |                                |
| http://www.cite-sciences.fr/fr/cite-des-sciences/                                                       | conférences scientifiques      |
| http://www.canal-u.tv/                                                                                  | université de tous les savoirs |
|                                                                                                    |                                |

#### unde bie beine bie fitt fie die beite